Installation Manual

## Digital LAN-stick for Autarco inverters

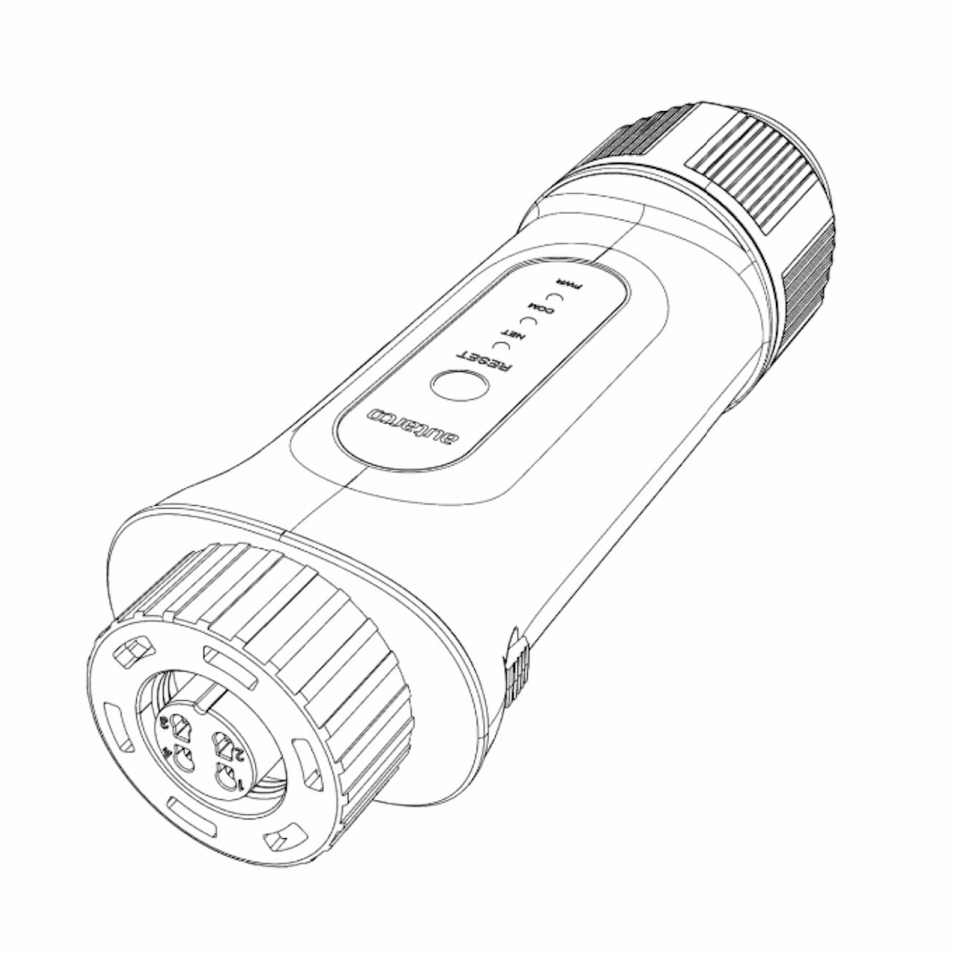

#### Contact

Autarco Group BV Torenallee 20 5617 BC Eindhoven The Netherlands

www.autarco.com info@autarco.com

#### **Other information**

This manual is an integral part of the product. Read the manual carefully before installation, operation or maintenance. Keep this manual for future reference.

Product information is subject to change without notice. All trademarks are recognized as property of their respective owners.

© Autarco Group BV All rights reserved.

### Table of contents

| 1 Introduction                                       | 3  |
|------------------------------------------------------|----|
| 1.1 Read this first                                  | 3  |
| 1.2 Important symbols                                | 3  |
| 2 Connection structure for WiFi monitoring           | 4  |
| 2.1 Topology overview with WiFi monitoring           | 4  |
| 2.2 LED indicator lights                             | 5  |
| 3 Installation                                       | 6  |
| 3.1 Installing stick in inverter                     | 6  |
| 3.2 Connection to multiple inverters                 | 7  |
| 4 Connecting                                         | 9  |
| 4.1 Connecting to a wired network                    | 9  |
| 4.1.1 Connecting Ethernet cable                      | 9  |
| 4.1.2 Set a static IP address                        | 9  |
| 4.2 Connecting to a local WiFi network               | 11 |
| 4.2.1 Successful installation check                  | 11 |
| 4.2.2 Connecting                                     | 11 |
| 4.3 New stick's IP address after installation        | 16 |
| 5 Access MyAutarco monitoring platform               | 17 |
| 5.1 Access MyAutarco monitoring platform (installer) | 17 |
| 5.2 Access MyAutarco monitoring platform (user)      | 17 |
| 6 Resetting the stick                                | 18 |
| 7 Troubleshooting                                    | 19 |
| 7.1 The stick has no power (red 'PWR' light is off)  | 19 |
| 7.2 Red 'PWR' light on, orange 'COM' light is off    | 19 |
| 7.3 Signal quality                                   | 20 |
| 7.4 Local Settings                                   | 20 |

## 1 Introduction

### 1.1 Read this first

The main purpose of this user manual is to provide instructions and a detailed description of procedures for installing, operating, maintaining and troubleshooting the Autarco digital LAN-sticks (LAN-stick D) used with Autarco inverters. Always keep this user manual available at all times.

### 1.2 Important symbols

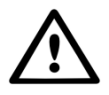

WARNING! Indicates safety instructions which, if not followed correctly, could result in injury or property damage.

### 2 Connection structure for WiFi monitoring

### 2.1 Topology overview with WiFi monitoring

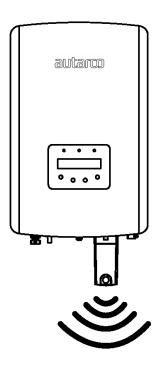

Figure 1. Inverter(s) with LAN-stick (using WiFi)

Inverter(s) communicate via LAN-stick with local router

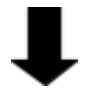

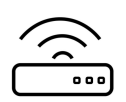

Picture 2. Local router

LAN-stick communicates via local router with the Autarco server

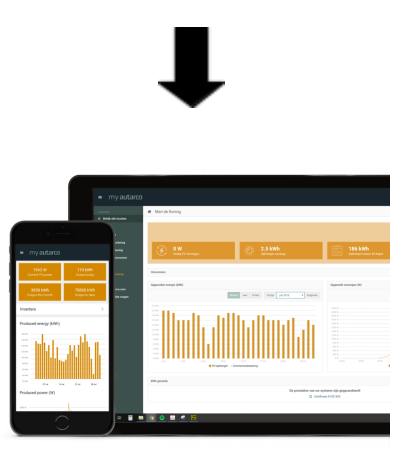

Figure 3. https://my.autarco.com

Monitoring data becomes visible in MyAutarco environment

### 2.2 LED indicator lights

There are three LED indicator lights on the LAN-stick. The PWR-led (red), or *power* light, indicates whether the stick is receiving power. The COM-led (orange), or *communication* light, provides information about the communication between the stick and the inverter. The NET-led (green), or *Network* light, provides information about the communication between the stick and the stick and the Autarco server.

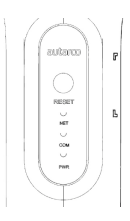

Figure 4. LED Indicators on the Stick

| LED Indicator | Status   | Description                                                                                                    |  |  |
|---------------|----------|----------------------------------------------------------------------------------------------------|--|--|
|               | ON       | The stick is connected to the Autarco server.<br>The monitoring connection was successful.<br>Monitoring data is being sent.                                                              |  |  |
| NET / Green   | BLINKING | The stick is trying to connect to the Autarco server.                                                                                                    |  |  |
|               | OFF      | The stick does not connect to the Autarco server.                                                                                                    |  |  |
|               | ON       | The stick can receive data from all connected inverters.                                                                                                    |  |  |
| COM / orange  | BLINKING | <ul><li>A. The stick is processing data from an inverter, or,</li><li>B. The stick is performing a software upgrade (if the green NET light is also flashing at the same time).</li></ul> |  |  |
|               | OFF      | The stick can <u>not</u> receive data from at least one of the connected inverters.                                                                                                    |  |  |
|               | ON       | The stick has power (the stick is on).                                                                                                    |  |  |
|               | BLINKING | The stick has insufficient power.                                                                                                    |  |  |
| PWR / red     | OFF      | The stick does not have power.                                                                                                    |  |  |

Figure 5. Summary of LED information

If the LEDs do not turn on after installation in the inverter, proceed to chapter 6.

### 3 Installation

### 3.1 Installing stick in inverter

1. Plug the LAN-stick into the corresponding communication interface of the inverter.

Note: make sure that the position of the connection piece of the stick is correct. Place the small notch on the terminal correctly so that the numbering of the 4-pin connector matches the numbering on the inverter.

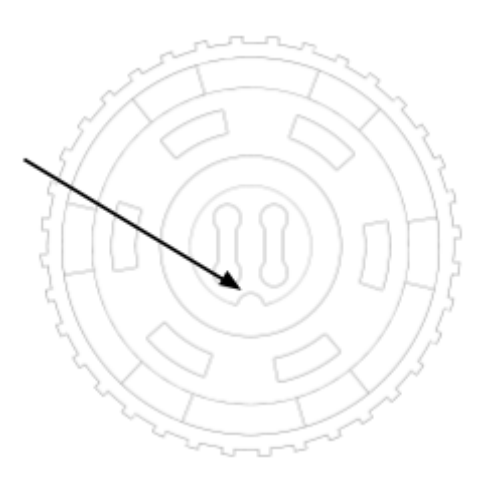

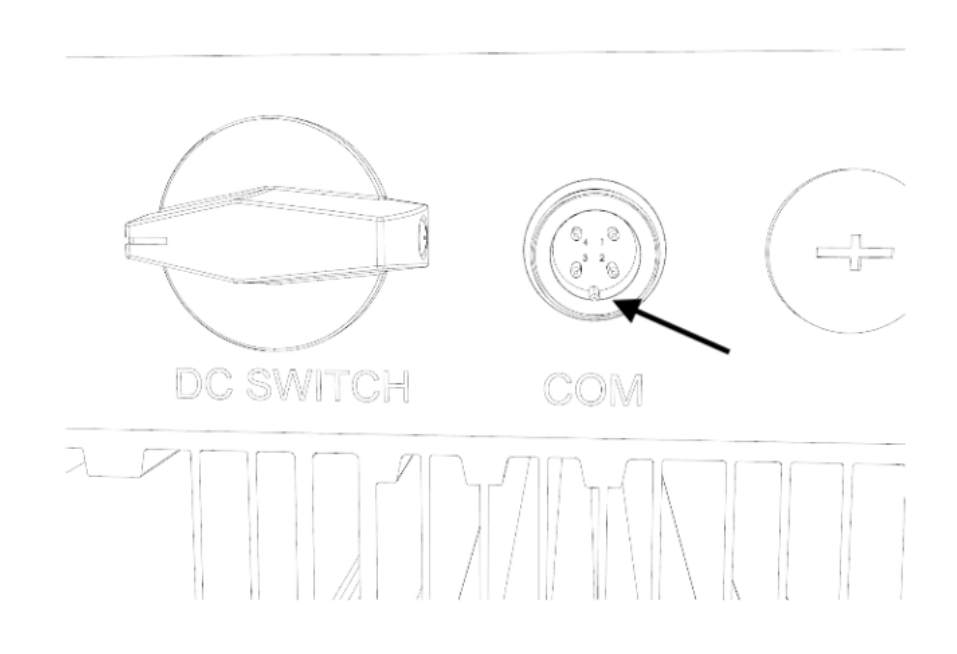

Figure 6. Connector Notch

Figure 7. COM port notch

2. Tighten the stick by turning the black ring on the top of the stick.

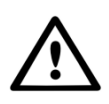

WARNING! To avoid damage, do not twist the blue housing itself. Hold the stick with 1 hand and use the other hand to rotate the screw. Handtight is enough. Twisting the stick itself while in the inverter will destroy the cables inside the stick and will void the warranty.

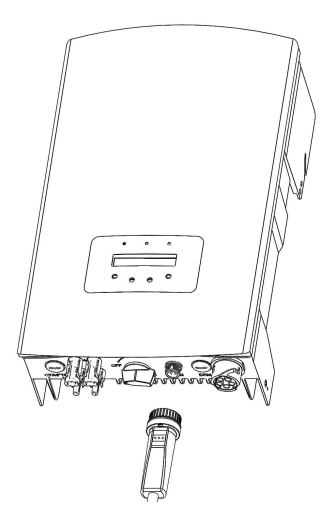

Figure 8. Connection Point & Stick

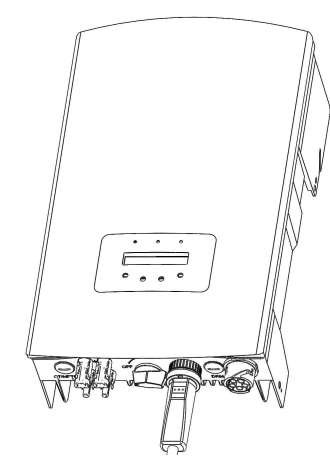

Figure 9. Stick Installation

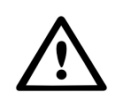

WARNING! Keep theLAN-stick away from large metal objects and electrical appliances with strong magnetic fields, such as microwave ovens, refrigerators, PV panels and metal walls to ensure communication quality. This connection quality can also be affected by thunderstorms.

### 3.2 Connection to multiple inverters

The LAN-stick-D can also be used to read out several inverters. To do this, the inverters must be daisy-chained. This is possible with inverters with two RS485 connection points.

- 1. Connect multiple inverters in parallel with network cables.
- 2. Connect the LAN-stick-D to the first inverter.
- 3. Set the addresses for each inverter. For example: if three inverters are connected, the address of the first inverter must be set to "01", the second inverter to "02" and the third inverter to "03".
  - a. On the inverter, press ENTER and then UP/DOWN to navigate to the SETTINGS.
  - b. Select SET ADDRESS
  - c. Use UP/DOWN to select the correct address and press ENTER to save.
  - d. See the inverter manual for more information.

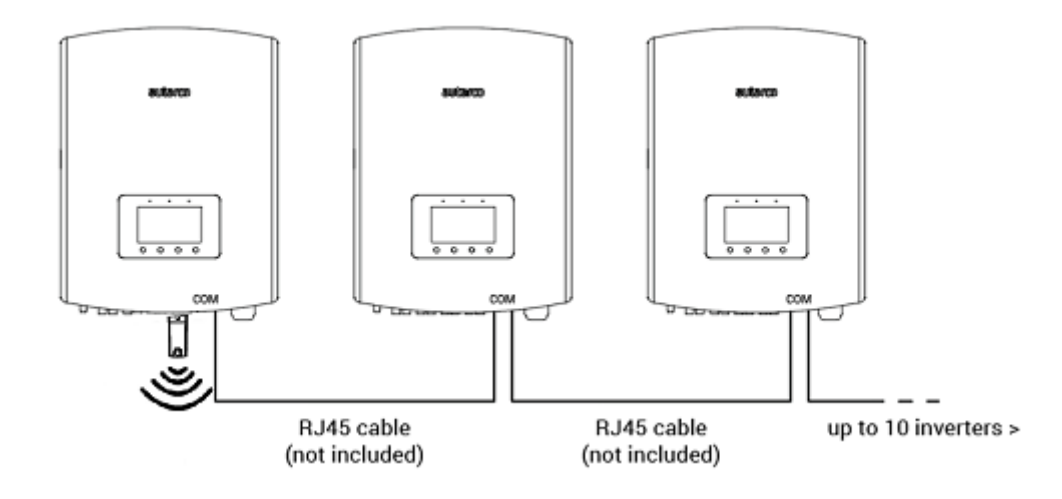

## 4 Connecting

### 4.1 Connecting to a wired network

#### 4.1.1 Connecting Ethernet cable

Connect the LAN-STICK-D to your local network using an Ethernet cable. To do this, first unscrew the cap (1) of the stick. Then insert the cable through the cap. For outdoor installations, remove the rubber from the water shield (2), then wrap the rubber around the Ethernet cable and put it back into the water shield. Now the plug of the Ethernet cable can be clicked into the stick (3). All parts can then be screwed back together.

Water protection can be omitted for indoor installations.

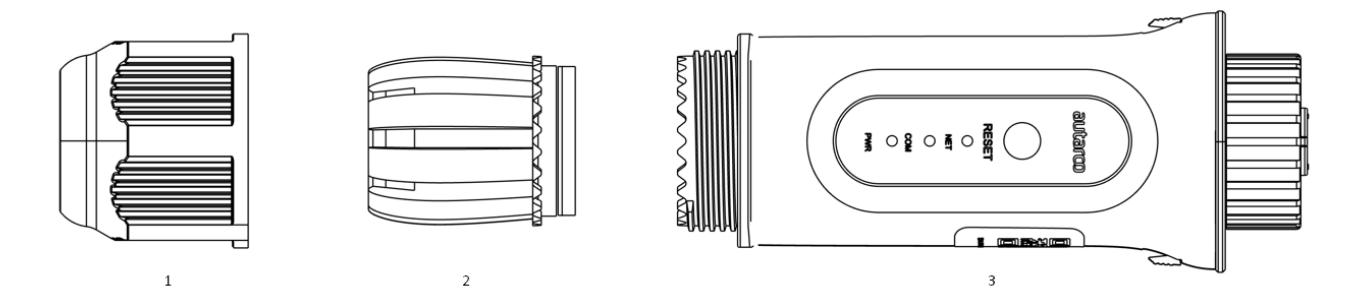

- 1. Cap
- 2. Water protection
- 3. Stick

Then connect the Ethernet cable to the network.

The stick will start working immediately, the green NET light will be on continuously.

#### 4.1.2 Set a static IP address

If you want to set a static IP address, first connect the stick to your laptop or PC. Then navigate in your browser to 10.10.100.254 and use:

| Username: | admin     |
|-----------|-----------|
| Password: | 123456789 |

1. Go to **Advanced** > **LAN Settings** and select **Static IP** (image on next page).

|              |                                               | Help                                                   |
|--------------|-----------------------------------------------|--------------------------------------------------------|
|              | Internet access mode  Opnamic IP Optatic IP   |                                                        |
| Status       |                                               | Dynamic IP:                                            |
|              |                                               | Automatically obtain an IP                             |
| Quick Set    |                                               | address from the router.                               |
|              |                                               | Static IP:                                             |
| Adversed     |                                               | Configure a fixed IP address                           |
| Advanced     |                                               | to be used.                                            |
| LAN Settings |                                               |                                                        |
| Access point |                                               |                                                        |
|              |                                               |                                                        |
| Restart      | Save                                          |                                                        |
|              |                                               |                                                        |
| Reset        |                                               |                                                        |
| Reset        |                                               |                                                        |
|              |                                               |                                                        |
|              |                                               |                                                        |
|              |                                               |                                                        |
|              |                                               |                                                        |
|              |                                               | Help                                                   |
|              |                                               |                                                        |
| Status       | Internet access mode O Dynamic IP O Static IP | Dynamic IP:                                            |
|              |                                               | bynamie ir .                                           |
|              |                                               | Automatically obtain an IP<br>address from the router. |
| Quick Set    |                                               | Ctatia ID:                                             |
|              | Subnet mask (255) · (255) · (0)               | Static IF:                                             |
| Advanced     | Gateway                                       | Configure a fixed IP address<br>to be used             |
|              | DNS server                                    |                                                        |
| LAN Settings | Alternate DNS server                          |                                                        |
| Access point |                                               |                                                        |
| Destart      |                                               |                                                        |
| Restart      |                                               |                                                        |
|              |                                               |                                                        |

#### 2. Click Save.

Reset

3. Then connect the Ethernet cable to the network.

### 4.2 Connecting to a local WiFi network

#### 4.2.1 Successful installation check

If the stick has been successfully installed on a working inverter, the red PWR light will immediately illuminate. The amber COM light will begin to flash and then remain solid. The green NET light flashes.

If the PWR and/or COM light is blinking or does not lit, go to Section 6. Continue to the next steps only if both, the PWR light and the COM light, are continuously on.

#### 4.2.2 Connecting

You will now establish the connection between the stick and the Autarco server, making use of the existing WiFi network on site.

This is done in two steps:

- A. Connecting to the local WiFi network of the stick.
- B. Provide the stick with access to connect to the router on site via the stick's online interface.

The stick can then use the local internet connection to send monitoring data via your local router to the Autarco server.

Proceed as follows:

1. Find the serial number of the stick. This is on the label of the stick:

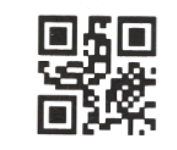

5F12092405500310

As an example we will use the LAN-stick serial number 5F12092405500310. Your stick has a different number (you can scan the QR code on the label with the camera function of a smartphone or tablet, which will show the serial number).

 Each LAN-stick creates its own secure wireless network with a network name: Autarco\_<stick serial number> (eg "Autarco\_5F12092405500310"). Connect to this wireless network with a computer, laptop, tablet or mobile phone and use the password below.

Password: **123456789** 

The figure shows an example of this screen in Windows:

| °. | Autarco_5F1209240550<br>Secured      | 0310    |
|----|--------------------------------------|---------|
|    | Enter the network secur<br>123456789 | ity key |
|    | Next                                 | Cancel  |

In the case of a LAN-STICK-D it is also possible to connect directly by means of an Ethernet cable (see chapter 4.1).

3. After connecting to the stick's network, enter the IP address **10.10.100.254** in the address bar of your web browser:

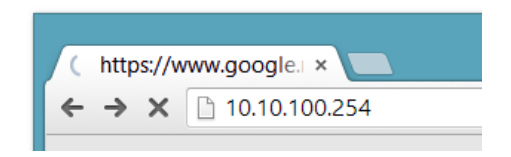

4. Access to the LAN-stick's configuration interface is password protected. When prompted for the username and password, use:

Username: **admin** Password: **123456789** 

| ← → X         10.10.100.254         ☆         Ξ           Authentication Required         ×                                                                     | _ localhost/blank.html × |                                                                                                    | _ 🗆 🗙       |
|----------------------------------------------------------------------------------------------------|--------------------------|----------------------------------------------------------------------------------------------------|-------------|
| Authentication Required ×                                                                                                    | ← → X 🗋 10.10.100.254    |                                                                                                    | £3 <b>≡</b> |
| The server http://10.10.100.254:80 requires a<br>username and password. The server says: IGEN-<br>WIFI.<br>User Name: admin<br>Password: *****<br>Log In Cancel |                          | Authentication Required       ×         The server http://10.10.100.254:80 requires a username and password. The server says: IGEN-WIFI.       User Name: admin         User Name:       admin         Password:       *****         Log In       Cancel | 2           |

5. Click **Quick Set** from the main menu\* on the left.

|           |                             |                  | 中文   English                                                                                                    |
|-----------|-----------------------------|------------------|----------------------------------------------------------------------------------------------------|
|           |                             |                  | - Help                                                                                                    |
| Status    | - Inverter information      | 0154032207290004 | The device can be used as a wireless access point (AP                                                                 |
| Quick Set | Firmware version            | 9FCFB            | mode) to facilitate users to<br>configure the device, or it<br>can also be used as a<br>wireless information terminal |
| Advanced  | Inverter model              | 3                | (STA mode) to connect the<br>remote server via wireless<br>router.                                                    |
| Restart   | Inverter temprature         | 24.3 ℃           | Status of remote server<br>Not connected:<br>Connection to server failed<br>last time                                 |
| Reset     | Current power               | 190 W            | If under such status, please<br>check the issues as follows:<br>(1) check the device                                  |
|           | Yield today                 | 1 kWh            | information to see whether<br>IP address is obtained or<br>not;                                                       |
|           | Total yield                 | 10 kWh           | <ul> <li>(2) check if the router is<br/>connected to internet or<br/>not;</li> </ul>                                  |
|           | Alerts                      | 0                | <ul><li>(3) check if a firewall is set<br/>on the router or not;</li></ul>                                            |
|           | Last updated                | 9 s              | ◆Connected: Connection to<br>server successful last time;                                                             |
|           | + Device information        |                  | <ul> <li>Unknown: No connection<br/>to server.Please check<br/>again in 5 minutes.</li> </ul>                         |
|           | + Remote server information | ation            |                                                                                                    |

\*If the menu is in Chinese, press **English** in the top right corner.

#### 6. Click Search.

|           |                                                       | 🔻 Help                                                                                                    |
|-----------|-------------------------------------------------------|----------------------------------------------------------------------------------------------------|
| Status    | Network name (SSID)<br>(Note: case sensitive)         | Search In this page, you can click the "Search" button to                                                    |
| Quick Set | Password (8-64 bytes)<br>(Note: case sensitive)       | automatically search for<br>nearby wireless access<br>point, and connect your<br>device to it by setting the |
| Advanced  | Obtain an IP address Enable automatically             | network parameters.<br>*Note: If you haven't so<br>this kind of device                                       |
| Restart   | IP address                                            | before, please follow the setup wizard.                                                                      |
| Reset     | Subnet mask                                           | *Note: After clicking<br>Save, the system will<br>restart immediately.                                       |
|           | Gateway address                                       | You need to re-login th<br>configuration interface<br>after restart.                                         |
|           | DNS server address                                    |                                                                                                    |
|           | ★Note: After clicking Save, the system will restart i | mmediately.                                                                                                  |
|           |                                                       | Save                                                                                                    |
|           |                                                       |                                                                                                    |

7. A list of nearby WiFi networks will now appear. Find the WiFi signal of your own WiFi router and select it by clicking on the dot. This is the same WiFi network that you connect to on your home devices to use the internet. Click **OK** to continue. If your network is not listed, click **Refresh** and make sure the signal is present at the inverter location. For example, check whether this is the case on your phone. If the strength (RSSI) of the WiFi signal is lower than 30%, no or poor connection\* will be established with the inverter.

| Status    | Site S                | urvey                                                                                                    | HELWOIK                                                    |                                            | ^        | Please refresh repeatedly i<br>there is no desirable |
|-----------|-----------------------|----------------------------------------------------------------------------------------------------|------------------------------------------------------------|--------------------------------------------|----------|------------------------------------------------------|
| Quick Set |                       | SSID                                                                                                    | RSSI(%)                                                    | Channel                                    |          | available.                                           |
|           | 0                     | Your home Wi-Fi network                                                                                    | 100                                                        | 64                                         |          |                                                      |
| Advanced  | 0                     | Wi-Fi Extender                                                                                             | 100                                                        | 64                                         |          |                                                      |
|           | 0                     | Wi-Fi Repeater                                                                                             | 100                                                        | 64                                         |          |                                                      |
| Restart   | 0                     | Your neighbors Wi-Fi network                                                                               | 100                                                        | 64                                         |          |                                                      |
|           | 0                     | Ziggo-43643E                                                                                               | 100                                                        | 64                                         |          |                                                      |
| Reset     | 0                     | VRV9517UWAC34-A-99                                                                                         | 100                                                        | 64                                         |          |                                                      |
|           | 0                     | Tinnie en Lauw wifi                                                                                        | 80                                                         | 96                                         | ~        |                                                      |
|           | ★Not<br>conn<br>short | e: When RSSI of the selected WiFi<br>ection may be unstable, please se<br>en the distance between the devi | network is low<br>lect other avail<br>ce and router.<br>OK | er than 15%, th<br>able network<br>Refresh | ne<br>or |                                                      |

\*Make sure the inverter is installed within range of your local WiFi network. If necessary, move your router or use a WiFi extender or an extra Access Point.

8. Enter your local WiFi network password. You can click on the eye icon to make the password visible. This is the same password that you use on other devices to connect to the Internet: it may be on the back of your router.

|           |                                                 |                                                   | - Help                                                                                                    |
|-----------|-------------------------------------------------|---------------------------------------------------|----------------------------------------------------------------------------------------------------|
| Status    | Network name (SSID)<br>(Note: case sensitive)   | Your home Wi-Fi network Search                    | In this page, you can click the "Search" button to                                                           |
| Quick Set | Password (8-64 bytes)<br>(Note: case sensitive) | $( \qquad \frown )$                               | automatically search for<br>nearby wireless access<br>point, and connect your<br>device to it by setting the |
| Advanced  | Obtain an IP address<br>automatically           | CEnable 🖂                                         | network parameters.<br>★Note: If you haven't set<br>this kind of device                                      |
| Restart   | IP address                                      |                                                   | before, please follow th<br>setup wizard.                                                                    |
| Reset     | Subnet mask                                     |                                                   | *Note: After clicking<br>Save, the system will<br>restart immediately.                                       |
|           | Gateway address                                 |                                                   | You need to re-login the<br>configuration interface<br>after restart.                                        |
|           | DNS server address                              |                                                   |                                                                                                    |
|           | ★Note: After cl                                 | icking Save, the system will restart immediately. |                                                                                                    |
|           |                                                 | Save                                              |                                                                                                    |
|           |                                                 |                                                   |                                                                                                    |

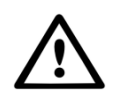

WARNING! Passwords are case sensitive. If you're using an iPad, iPhone, or other mobile device, make sure the first character of the password isn't automatically capitalized.

9. A) If your local WiFi router is set up to assign IP addresses automatically, click **Save** to complete the installation. This is the most commonly used method. Proceed to step 10.

B) If you have a corporate network, disable the "Obtain an IP address automatically" option by **Disable** selecting, enter the next four fields and click **Save** to save the settings (see image on next page).

|           |                                                 |                                                   | Help                                                                                                    |
|-----------|-------------------------------------------------|---------------------------------------------------|----------------------------------------------------------------------------------------------------|
| Status    | Network name (SSID)<br>(Note: case sensitive)   | (Your home Wi-Fi network Search                   | In this page, you can click<br>the "Search" button to                                                                              |
| Quick Set | Password (8-64 bytes)<br>(Note: case sensitive) |                                                   | automatically search for<br>nearby wireless access<br>point, and connect your<br>device to it by setting the<br>network parameters |
| Advanced  | Obtain an IP address<br>automatically           | Enable                                            | ★Note: If you haven't set<br>this kind of device                                                                                   |
| Restart   | IP address                                      |                                                   | before, please follow th<br>setup wizard.                                                                                          |
| Reset     | Subnet mask                                     |                                                   | *Note: After clicking<br>Save, the system will<br>restart immediately.                                                             |
|           | Gateway address                                 |                                                   | You need to re-login th<br>configuration interface<br>after restart.                                                               |
|           | DNS server address                              |                                                   |                                                                                                    |
|           | ★Note: After cl                                 | icking Save, the system will restart immediately. |                                                                                                    |
|           |                                                 | Save                                              |                                                                                                    |
|           |                                                 |                                                   |                                                                                                    |

10. After clicking **Save**, the LAN-stick will restart and try to connect to your WiFi network. If this is successful, the stick's own WiFi signal will be disabled so that no one can log in to it. All three lights will now be continuously lighting.

The installation is complete when all three LEDs are continuously on. The LEDs will blink occasionally when the stick is transmitting data. The inverter is now connected to your local WiFi network and transmits its monitoring data to our Autarco server.

If the green light is not solid, try the following:

- Reconnect to the stick's WiFi network/AP (Autarco\_<serial number>).
- If it doesn't show up, press and hold the reset button on the stick for **15 seconds** until the COM light (orange) and NET light (green) **go off**. This will reset the stick and will enable AP mode again.
- Repeat steps 1 until 8.

Note: Always make sure that your router's WiFi channel is set to 1 to 11 (not 12 or 13).

### 4.3 New stick's IP address after installation

After successful connection, the stick's IP address will change. To find out this IP address, log in to the router to find the new IP address in the list of connected devices. Some routers require you to switch off and on to refresh the list of connected devices.

### 5 Access MyAutarco monitoring platform

### 5.1 Access MyAutarco monitoring platform (installer)

Once the Autarco server successfully received monitoring messages, you need to link the data to the associated system (digital twin) in Helios and generate the MyAutarco login for the end user. End users should contact their installer for this.

By registering and linking the serial numbers of the installed products does the software of Autarco knows to which system, inverter and string the received monitoring data must be linked. Then we start displaying the data in MyAutarco for both the dealer and the end user.

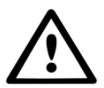

#### NOTE TO THE INSTALLER

Before registering the system with Autarco, you must confirm the following from your customer regarding the creation of their monitoring and kWh warranty certificates:

- First name
- Last name
- Email address
- Phone number
- Installation address

You can access monitoring data on MyAutarco, via the website <u>http://my.autarco.com</u> or via the MyAutarco app.

### 5.2 Access MyAutarco monitoring platform (user)

You will receive your login details by email after the installer has registered your system with Autarco. You can access monitoring data on MyAutarco, via the website <u>http://my.autarco.com</u> or via the MyAutarco app.

### 6 Resetting the stick

The reset button on the stick has two functions:

#### 1. Force a message

<u>Briefly press the reset button once to</u> force a message that is immediately sent to the Autarco server.

#### 2. Perform reset

Press and hold the reset button for <u>15 seconds</u> to reset the stick to factory settings. The COM light (orange) and NET light (green) turn off temporarily. This reset will then re-enable the stick's WiFi Access Point (stick's WiFi network) so that you can redo the settings in chapter 3.

Warning! **DO NOT** remove the LAN-stick from the inverter. This is not necessary for reset.

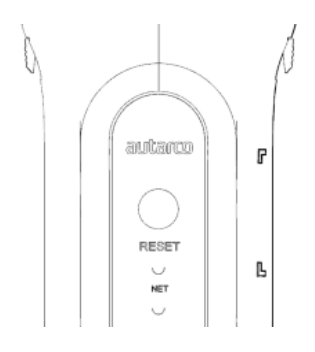

Figure 10. Reset button on stick

### 7 Troubleshooting

### 7.1 The stick has no power (red 'PWR' light is off)

If the inverter is powered on, the stick is installed correctly and the address setting in the inverter is <01>, but the red led does not turn on, then the stick may be defective and/or the internal cables are broken.

Try installing another stick, making sure that you **only use the black ring** to tighten. **NOT the blue housing)** of the stick. Hold the stick with one hand and turn the black ring with the other hand.

### 7.2 Red 'PWR' light on, orange 'COM' light is off

The LAN-stick is powered (on), but cannot receive data from at least one of the connected inverters.

- 1. Briefly press the button on the back of the stick once (this will attempt to force a message).
- 2. Check the address setting\* of the inverter.

Address setting in inverter:

If the LAN-stick only reads out one inverter, the address setting of the inverter must always be <01>. If the LAN-stick reads more than one inverter, the first inverter must be set to <01>. The other inverters must be numbered consecutively.

To check the inverter address, use the up and down buttons on the inverter, go to **Settings** > **Set Address** > *select correct number* > **Enter**.

\*This address is used to identify inverters when multiple inverters are read by one device.

### 7.3 Signal quality

The most common reason why the LAN-stick cannot establish a good connection to the remote Autarco server is a weak WiFi connection to the local router. Check whether the stick has a sufficient signal:

- Check the signal quality in chapter 4. A signal quality of 30% or more is sufficient.
- If the signal quality is less than 30%, please move the router closer to the inverter with stick. If this is not possible, install one or more WiFi repeaters (also called WiFi extenders) between the local router and the inverter.
- Make sure that the network name (SSID) of the WiFi repeater is different from the network name of the router, for example by adding "-extended". By doing so, you ensure that the LAN-stick connects to the repeater and not directly to the router.
- Follow the instructions in chapter 4 after installing the WiFi repeater.

### 7.4 Local router settings

If the signal quality is insufficient, or if you cannot connect to the local WiFi network at all, check the settings below on the local router to ensure and optimize WiFi connectivity.

• Log in to the router by browsing the router's IP address using a computer, laptop, tablet, or mobile phone that is connected to the router's wireless network.

If you don't know the router's IP address, see the following web page: <u>http://www.computerworld.com/article/2474776/network-security-find-the-ip-address-of-yo</u> <u>ur-home-router. html</u>

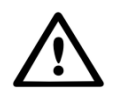

WARNING! Autarco does not and cannot know the router username and password. Default usernames and passwords depend on the router brand and series.

Try changing the following settings on the router:

• Many routers are configured to use multiple protocols from the WiFi 802.11 family, eg b/g/n. Configure the router to use only 802.11n or only 802.11g.

#### Installation Manual

## autarco

On some routers, the alternatives are 802.11b/g/n and 802.11b/g (so-called 'mixed modes'). In these cases, select the last option: 802.11b/g.

You want to have as few protocols as possible 'mixed'.

- Make sure the wireless channel is between **1 and 11** .
- Set WiFi encryption to only one encryption type, such as WPA2-Personal or WPA2-PSK. Disable mixed or multiple encryption types.
- The stick can handle all characters, such as ! @ # \$ % & \* ()\_+-=[]\{} |;:'",./<>?, but some characters are not allowed on all router/stick combinations. In case of problems, use only alphanumeric (letters and/or numbers) characters, such as az, AZ, A9 and 09 for the network name (SSID) and WiFi password.
- The router must dynamically assign IP addresses to connected devices. This is called DHCP (<u>Dynamic</u> Host Configuration Protocol). Please enable **DHCP** on the router.
- Some routers may require a region setting to work correctly. If so, choose a region setting.

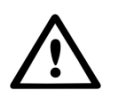

WARNING! Changing some of these router settings may disconnect other connected devices such as computers, laptops, tablets or mobile phones. Please reconnect them with the new settings.